#### **Copyright Information**

Copyright © 2003 - 2007 Internetwork Expert, Inc. All rights reserved.

The following publication, *CCIE Security Lab Workbook Volume I*, was developed by Internetwork Expert, Inc. All rights reserved. No part of this publication may be reproduced or distributed in any form or by any means without the prior written permission of Internetwork Expert, Inc.

Cisco®, Cisco® Systems, CCIE, and Cisco Certified Internetwork Expert, are registered trademarks of Cisco® Systems, Inc. and/or its affiliates in the U.S. and certain countries. All other products and company names are the trademarks, registered trademarks, and service marks of the respective owners. Throughout this manual, Internetwork Expert, Inc. has used its best efforts to distinguish proprietary trademarks from descriptive names by following the capitalization styles used by the manufacturer.

#### Disclaimer

The following publication, *CCIE Security Lab Workbook Volume I*, is designed to assist candidates in the preparation for Cisco Systems' CCIE Routing & Switching Lab exam. While every effort has been made to ensure that all material is as complete and accurate as possible, the enclosed material is presented on an "as is" basis. Neither the authors nor Internetwork Expert, Inc. assume any liability or responsibility to any person or entity with respect to loss or damages incurred from the information contained in this workbook.

This workbook was developed by Internetwork Expert, Inc. and is an original work of the aforementioned authors. Any similarities between material presented in this workbook and actual CCIE<sup>™</sup> lab material is completely coincidental.

# **Table of Contents**

| INTRUSION PREVENTION                   | 1  |
|----------------------------------------|----|
| BASIC CONFIGURATION                    | 1  |
| IPS Initial Setup                      | 1  |
| Configuring Inline VLAN Pair           | 4  |
| Promiscuous Mode Monitoring with RSPAN | 8  |
| Monitoring IPS with IPS Event Viewer   | 13 |
| EVENT PROCESSING                       | 17 |
| Configuring Event Summarization        | 17 |
| Creating Custom Signature              | 20 |
| Event Counting                         | 22 |
| Inline Blocking                        | 25 |
| Event Action Override                  | 27 |
| Event Action Filtering                 | 31 |
| IPS Network Access Control (Shunning)  | 34 |
| Rate Limiting with IPS                 | 39 |

## Intrusion Prevention

## **Basic Configuration**

## IPS Initial Setup

**Objective:** Perform basic sensor setup, configuring IP addressing and remote access.

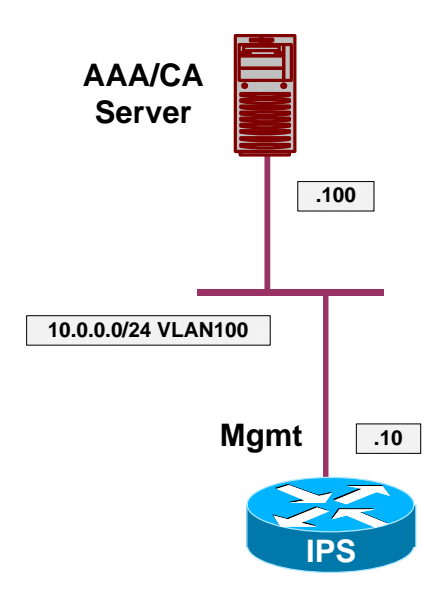

## Directions

- Set up the IPS hostname to "IPS".
- Configure IP addressing for management interface as per the diagram, set default gateway to 10.0.0.254.
- Configure management access-list to permit only host 10.0.0.100.
- Enable management via telnet server and set the login banner to "Welcome to IPS".
- Set the system clock.
- Configure SW1 to put AAA/CA server and IPS management interface into the same VLAN 100.

#### **Final Configuration**

```
IPS:
IDS# conf t
IDS(config)# service host
IDS(config-hos)# network-settings
IDS(config-hos-net)# host-name IPS
IDS(config-hos-net)# host-ip 10.0.0.10/24,10.0.0.254
IDS(config-hos-net)# telnet-option enabled
IDS(config-hos-net)# login-banner-text Welcome to IPS
IDS(config-hos-net)# access-list 10.0.0.100/32
IDS(config-hos-net)# exit
IDS(config-hos)# exit
Apply Changes:?[yes]: yes
IDS(config)# exit
IDS# clock set 17:07 January 5 2007
SW1 :
vlan 100
1
interface range Fa 0/10 , Fa 0/20
switchport host
 switchport access vlan 100
```

#### Verification

IDS# ping 10.0.0.100 PING 10.0.0.100 (10.0.0.100): 56 data bytes 64 bytes from 10.0.0.100: icmp\_seq=0 ttl=128 time=2.1 ms 64 bytes from 10.0.0.100: icmp\_seq=1 ttl=128 time=1.8 ms 64 bytes from 10.0.0.100: icmp\_seq=2 ttl=128 time=0.7 ms 64 bytes from 10.0.0.100: icmp\_seq=3 ttl=128 time=0.5 ms -- 10.0.0.100 ping statistics ---4 packets transmitted, 4 packets received, 0% packet loss round-trip min/avg/max = 0.5/1.2/2.1 ms IDS# exit Welcome to IPS IPS login: cisco Password: Last login: Fri Jan 5 23:49:20 on ttyS0 \*\*\*NOTICE\*\*\* This product contains cryptographic features and is subject to United States and local country laws governing import, export, transfer and use. Delivery of Cisco cryptographic products does not imply third-party authority to import, export, distribute or use encryption. Importers, exporters, distributors and users are responsible for compliance with U.S. and local country laws. By using this product you agree to comply with applicable laws and regulations. If you are unable to comply with U.S. and local laws, return this product immediately. A summary of U.S. laws governing Cisco cryptographic products may be found at: http://www.cisco.com/wwl/export/crypto/tool/stqrg.html If you require further assistance please contact us by sending email to

Copyright © 2007 Internetwork Expert

```
- 2 -
```

```
export@cisco.com.
```

```
***LICENSE NOTICE***
There is no license key installed on the system.
The system will continue to operate with the currently installed
signature set. A valid license must be obtained in order to apply
signature updates. Please go to http://www.cisco.com/go/license
to obtain a new license or install a license.
IPS#
IPS# conf t
IPS(config)# serv host
IPS(config-hos)# network-settings
IPS(config-hos-net)# show setting
  network-settings
     _____
    host-ip: 10.0.0.10/24,10.0.0.254 default: 10.1.9.201/24,10.1.9.1
    host-name: IPS default: sensor
    telnet-option: enabled default: disabled
    access-list (min: 0, max: 512, current: 1)
     -----
       network-address: 10.0.0.100/32
       -----
    _____
    ftp-timeout: 300 seconds <defaulted>
    login-banner-text: Welcome to IPS default:
  -----
```

## **Further Reading**

**IPS Initial Tasks** 

## **Configuring Inline VLAN Pair**

**Objective:** Configure IPS appliance inline mode with a VLAN pair.

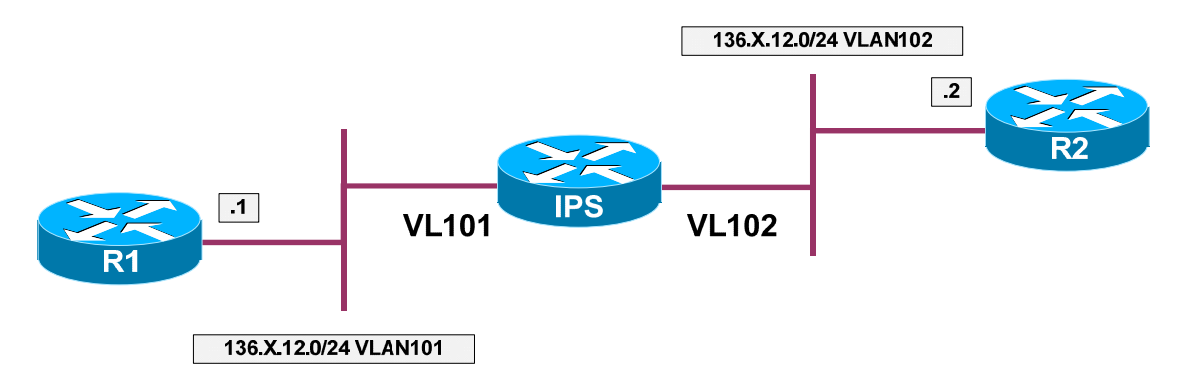

#### Directions

- Create VLANs 101,102 on SW1 and SW2. Configure the switchports for R1 and R2 into respective VLANs.
- Configure trunk links between SW1 and SW2.
- Configure IP addressing on R1 and R2 as per the diagram.
- Configure the switchport for the IPS sensing interface as 802.1q trunk.
- Configure physical interface Fa 0/0 on IPS. Create subinterface 1 with "inline-vlan-pair" type. Map VLANs 101 and 102 as VLAN pair for this subinterface.
- Assign the subinterface to the analysis engine.

#### **Final Configuration**

```
IPS:
Create Inline VLAN Pair
IDS# conf t
IDS(config)# service interface
IDS(config-int)# physical-interfaces fastEthernet0/0
IDS(config-int-phy)# subinterface-type inline-vlan-pair
IDS(config-int-phy-inl)# subinterface 1
IDS(config-int-phy-inl-sub)# vlan1 101
IDS(config-int-phy-inl-sub)# vlan2 102
IDS(config-int-phy-inl-sub)# exit
IDS(config-int-phy-inl)# exit
IDS(config-int-phy)# admin-state enabled
IDS(config-int-phy)# exit
IDS(config-int)# exit
Apply Changes:?[yes]: yes
Assign the subinterface to the Analysis Engine:
IDS(config)# service analysis-engine
IDS(config-ana)# virtual-sensor vs0
```

Copyright © 2007 Internetwork Expert

```
IDS(config-ana-vir)# physical-interface fastEthernet0/0 subinterface-number 1
IDS(config-ana-vir)# exit
IDS(config-ana)# exit
Apply Changes:?[yes]: yes
IDS(config)#
SW1 & SW2:
I
! Create VLANs and configure trunks
!
vlan 101,102
interface range Fa 0/21 - 23
switchport trunk encapsulation dotlg
switchport mode trunk
SW1:
!
! Configure access-ports for R1/R2:
interface Fa 0/1
switchport host
switchport access vlan 101
interface Fa 0/2
switchport host
switchport access vlan 102
SW2:
!
! Configure the link to the IPS sensing interface as Trunk
interface FastEthernet0/10
 switchport trunk encapsulation dot1q
switchport trunk allowed vlan 101,102
switchport mode trunk
R1:
interface Ethernet 0/0
no shutdown
ip address 136.1.12.1 255.255.255.0
R2:
interface Ethernet 0/0
no shutdown
 ip address 136.1.12.2 255.255.255.0
```

#### Verification

Copyright © 2007 Internetwork Expert

```
originator:
   hostId: IDS
    appName: sensorApp
    appInstanceId: 331
  time: 2007/01/05 03:25:23 2007/01/05 03:25:23 UTC
  signature: description=ICMP Flood id=2152 version=S1
    subsigId: 0
  interfaceGroup:
  vlan: 102
  participants:
   attacker:
      addr: locality=OUT 136.1.12.2
    target:
      addr: locality=OUT 136.1.12.1
  riskRatingValue: 75
  interface: fe0_0
  protocol: icmp
IDS# show interfaces fastEthernet0/0
MAC statistics from interface FastEthernet0/0
   Statistics From Subinterface 1
      Statistics From Vlan 101
         Total Packets Received On This Vlan = 509
         Total Bytes Received On This Vlan = 42108
         Total Packets Transmitted On This Vlan = 105
         Total Bytes Transmitted On This Vlan = 12070
      Statistics From Vlan 102
         Total Packets Received On This Vlan = 105
         Total Bytes Received On This Vlan = 12070
         Total Packets Transmitted On This Vlan = 509
         Total Bytes Transmitted On This Vlan = 42108
   Interface function = Sensing interface
  Description =
  Media Type = TX
  Missed Packet Percentage = 0
   Inline Mode = Subinterfaced
  Pair Status = N/A
  Link Status = Up
  Link Speed = Auto_100
  Link Duplex = Auto_Full
  Total Packets Received = 1131
  Total Bytes Received = 96372
   Total Multicast Packets Received = 0
  Total Broadcast Packets Received = 0
   Total Jumbo Packets Received = 0
  Total Undersize Packets Received = 0
   Total Receive Errors = 0
  Total Receive FIFO Overruns = 0
   Total Packets Transmitted = 614
  Total Bytes Transmitted = 54178
  Total Multicast Packets Transmitted = 0
   Total Broadcast Packets Transmitted = 0
  Total Jumbo Packets Transmitted = 0
  Total Undersize Packets Transmitted = 0
  Total Transmit Errors = 0
   Total Transmit FIFO Overruns = 0
  Dropped Packets From Vlans Not Mapped To Subinterfaces = 517
  Dropped Bytes From Vlans Not Mapped To Subinterfaces = 42194
```

## Further Reading

Inline VLAN Pair Mode

### Promiscuous Mode Monitoring with RSPAN

**Objective:** Configure the IPS to monitor traffic in promiscuous mode.

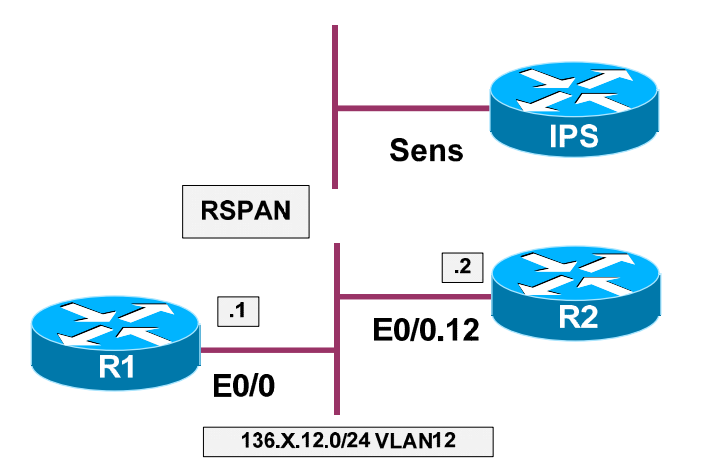

### Directions

- Assign the switchports of R1 on SW1 to the respective VLAN 12. Configure the trunk links between SW1 and SW2.
- Configue dot1q trunk between SW1 and R2, and create subinterface for VLAN 12 at R2
- Configure IP addressing on R1 and R2 per the diagram.
- Configure RSPAN source session on SW1 to monitor traffic on VLAN 12. Traffic should be sent over remote VLAN 500.
- Configure RSPAN remote monitoring session on SW2. Copy traffic arriving on VLAN 500 to port Fa 0/10. (IPS sensing interface).
- Enable physical interface Fa 0/0 on IPS, and assign it to the Analysis Engine.

#### **Final Configuration**

```
SW1 & SW2:
'
Configure VLANs and trunk links
'
vlan 12
vlan 500
remote
'
Configure the trunk links between SW1 & SW2
'
interface Fa 0/23
switchport trunk encapsulation dotlq
switchport mode trunk
SW1:
'
Assign switchports to the access VLAN
'
```

```
interface Fa 0/1
switchport host
switchport access vlan 12
1
interface Fa 0/2
switchport trunk encapsulation dotlg
switchport mode trunk
!
!
  Configure RSPAN source session
!
monitor session 1 source vlan 12 rx
monitor session 1 destination remote vlan 500 reflector Fa 0/19
SW2:
!
! Configure RSPAN destination session
!
monitor session 1 source remote vlan 500
monitor session 1 destination interface fa 0/10\,
R1:
interface Ethernet 0/0
no shutdown
ip address 136.1.12.1 255.255.255.0
R2:
interface Ethernet 0/0
no shutdown
!
interface Ethernet 0/0.12
encapsulation dotlq 12
ip address 136.1.12.2 255.255.255.0
IPS:
1
! Make sure Fa 0/0 is enabled and assign it to the virtual sensor
!
IPS# conf t
IPS(config)# service interface
IPS(config-int)# physical-interfaces fastEthernet0/0
IPS(config-int-phy)# admin-state enabled
IPS(config-int-phy)# exit
IPS(config-int)# exit
IPS(config)# service analysis-engine
IPS(config-ana)# virtual-sensor vs0
IPS(config-ana-vir)# physical-interface fastEthernet0/0
IPS(config-ana-vir)# exit
IPS(config-ana)# exit
Apply Changes:?[yes]: yes
```

#### Verification

| SW1# <b>show</b> v | lan id 500 |         |        |        |        |             |          |        |            |
|--------------------|------------|---------|--------|--------|--------|-------------|----------|--------|------------|
| VLAN Name          |            |         |        | Stat   | cus    | Ports       |          |        |            |
| 500 VLAN(          | 500        |         |        | act    | ive    | Fa0/21,     | Fa0/22,  | Fa0/23 |            |
| VLAN Type          | SAID       | MTU<br> | Parent | RingNo | Bridge | eNo Stp<br> | BrdgMode | Trans1 | Trans2<br> |

Copyright © 2007 Internetwork Expert

#### CCIE Security Lab Workbook Volume I Version 3.0

500 enet 100500 1500 -0 0 -\_ Remote SPAN VLAN \_\_\_\_\_ Enabled Primary Secondary Type Ports \_\_\_\_\_ SW1#show monitor session 1 Session 1 : Remote Source Session Type : Source VLANs RX Only : 12 Dest RSPAN VLAN : 500 SW2#show vlan id 500 VLAN Name Status Ports --- ------ ------\_\_\_\_ \_\_\_\_\_ 500 VLAN0500 active Fa0/13, Fa0/21, Fa0/22, Fa0/23 VLAN Type SAID MTU Parent RingNo BridgeNo Stp BrdgMode Trans1 Trans2 \_\_\_\_\_ \_\_\_\_\_ ----- ---- ----- ---- ----- -500 enet 100500 1500 -0 0 Remote SPAN VLAN -----Enabled Primary Secondary Type Ports \_\_\_\_\_ \_\_\_\_ SW2#show monitor session 1 Session 1 \_\_\_\_\_ : Remote Destination Session Type Source RSPAN VLAN : 500 Destination Ports : Fa0/10 Encapsulation : Native Ingress : Disabled R1#ping 136.1.12.2 repeat 100 Type escape sequence to abort. Sending 100, 100-byte ICMP Echos to 136.1.12.2, timeout is 2 seconds: Success rate is 99 percent (99/100), round-trip min/avg/max = 1/2/4 ms IPS# show events alert past 00:01:00 evIdsAlert: eventId=1167967799445317308 severity=medium vendor=Cisco originator: hostId: IPS appName: sensorApp appInstanceId: 331 time: 2007/01/06 13:12:24 2007/01/06 13:12:24 UTC signature: description=ICMP Flood id=2152 version=S1 subsigId: 0 interfaceGroup: vlan: 0

Copyright © 2007 Internetwork Expert

```
participants:
   attacker:
      addr: locality=OUT 136.1.12.1
    target:
      addr: locality=OUT 136.1.12.2
  riskRatingValue: 75
  interface: fe0_0
  protocol: icmp
evIdsAlert: eventId=1167967799445317309 severity=medium vendor=Cisco
  originator:
    hostId: IPS
    appName: sensorApp
    appInstanceId: 331
  time: 2007/01/06 13:12:24 2007/01/06 13:12:24 UTC
  signature: description=ICMP Flood id=2152 version=S1
   subsigId: 0
  interfaceGroup:
  vlan: 0
  participants:
    attacker:
     addr: locality=OUT 136.1.12.1
   target:
     addr: locality=OUT 136.1.12.2
  riskRatingValue: 75
  interface: fe0_0
  protocol: icmp
IPS# show interfaces
Interface Statistics
   Total Packets Received = 54529
   Total Bytes Received = 4362856
   Missed Packet Percentage = 0
   Current Bypass Mode = Auto_off
MAC statistics from interface FastEthernet0/0
   Interface function = Sensing interface
   Description =
   Media Type = TX
   Missed Packet Percentage = 0
   Inline Mode = Unpaired
   Pair Status = N/A
   Link Status = Up
   Link Speed = Auto_100
   Link Duplex = Auto_Full
   Total Packets Received = 54529
   Total Bytes Received = 4362856
   Total Multicast Packets Received = 0
   Total Broadcast Packets Received = 0
   Total Jumbo Packets Received = 0
   Total Undersize Packets Received = 0
   Total Receive Errors = 0
   Total Receive FIFO Overruns = 0
   Total Packets Transmitted = 41768
   Total Bytes Transmitted = 3143926
   Total Multicast Packets Transmitted = 0
   Total Broadcast Packets Transmitted = 0
   Total Jumbo Packets Transmitted = 0
   Total Undersize Packets Transmitted = 0
   Total Transmit Errors = 0
   Total Transmit FIFO Overruns = 0
<output omitted>
```

Copyright © 2007 Internetwork Expert

```
IPS# show statistics analysis-engine
Analysis Engine Statistics
  Number of seconds since service started = 140395
  Measure of the level of current resource utilization = 0
  Measure of the level of maximum resource utilization = 0
  The rate of TCP connections tracked per second = 0
  The rate of packets per second = 0
  The rate of bytes per second = 22
  Receiver Statistics
     Total number of packets processed since reset = 42305
     Total number of IP packets processed since reset = 3410
  Transmitter Statistics
     Total number of packets transmitted = 42548
     Total number of packets denied = 10686
     Total number of packets reset = 0
  Fragment Reassembly Unit Statistics
     Number of fragments currently in FRU = 0
     Number of datagrams currently in FRU = 0
   TCP Stream Reassembly Unit Statistics
     TCP streams currently in the embryonic state = 0
     TCP streams currently in the established state = 0
     TCP streams currently in the closing state = 0
     TCP streams currently in the system = 0
     TCP Packets currently queued for reassembly = 0
  The Signature Database Statistics.
     Total nodes active = 6
     TCP nodes keyed on both IP addresses and both ports = 0
     UDP nodes keyed on both IP addresses and both ports = 1
     IP nodes keyed on both IP addresses = 1
   Statistics for Signature Events
     Number of SigEvents since reset = 10
   Statistics for Actions executed on a SigEvent
     Number of Alerts written to the IdsEventStore = 10
```

## Monitoring IPS with IPS Event Viewer

**Objective:** Configure IPS Event Viewer to monitor the IPS appliance.

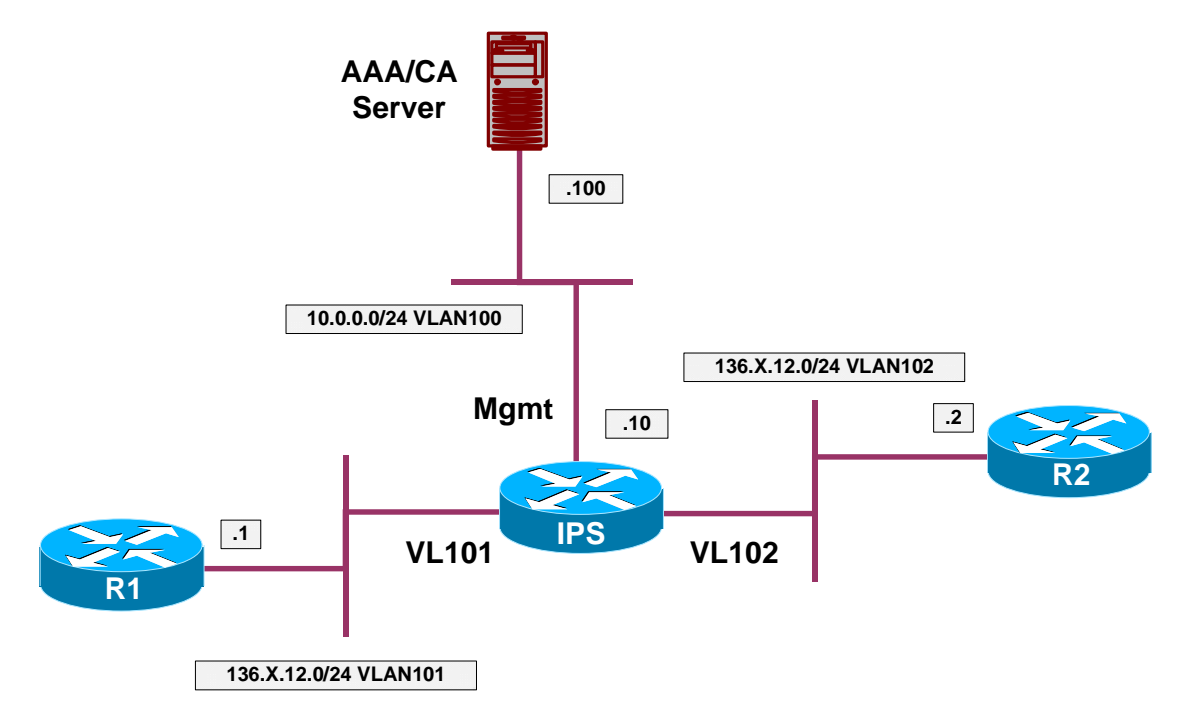

## Directions

- Configure the devices as per the "Intrusion Prevention/Basic Configuration" scenario "<u>IPS Initial Setup</u>".
- Configure the devices as per the "Intrusion Prevention/Basic Configuration" scenario "Configuring Inline VLAN Pair".
- Add new device to IPS Event Viewer. Use IP address 10.0.0.10 and use HTTPs as communication protocol.

| Final Configuration                                                                                                    |  |
|----------------------------------------------------------------------------------------------------|--|
| IEV:                                                                                                    |  |
| File > New > Device                                                                                                    |  |
|                                                                                                    |  |
| Image: Image: |  |
| New Sensor Information                                                                                                    |  |
| Sensor IP Address: 10.0.0.10                                                                                                    |  |
| Sensor Name: IPS                                                                                                    |  |
| User Name: cisco                                                                                                    |  |
| Password: ******                                                                                                    |  |
| Web Server Port: 443                                                                                                    |  |
| Choose the communication protocol                                                                                                    |  |
| • Use encrypted connection (https)                                                                                                    |  |
| C Use non-encrypted connection (http)                                                                                                    |  |
|                                                                                                    |  |
| Event Start Time (UTC)                                                                                                    |  |
| I Latest Alerts                                                                                                    |  |
| Start Date (YYYY:MM:DD):                                                                                                    |  |
| Start Time (HH:MM:SS):                                                                                                    |  |
| Exclude alerts of the following severity level(s)                                                                                                    |  |
| Informational                                                                                                    |  |
| Low                                                                                                    |  |
| ☐ Medium                                                                                                    |  |
| T High                                                                                                    |  |
|                                                                                                    |  |
| OK Cancel                                                                                                    |  |
|                                                                                                    |  |
| Accept the Ceritificate:                                                                                                    |  |

| Certificate Information                                                                                                    |                                                                         |                                   |
|----------------------------------------------------------------------------------------------------|-------------------------------------------------------------------------|-----------------------------------|
| Do you want to trust the following certificate?                                                                                                    |                                                                         |                                   |
| Issuer: CN=10.0.0.10, OU=IDS-4210, O="Cisco Systems<br>Valid From: Thu Jan 04 02:52:56 PST 2007<br>Valid To: Sun Jan 04 02:52:56 PST 2009<br>Serial Number: -5A1A7343F5FCF37B<br>Signature Algorithm: SHA1withRSA<br>Subject: CN=10.0.0.10, OU=IDS-4210, O="Cisco System<br>Fingerprint (MD5): 0F EA D7 AB EC 47 CC 93 64 17 A3 7<br>Fingerprint (SHA): 55 33 4E A0 44 96 16 8F 4A ED AB 3 | , Inc.", C=US<br>s, Inc.", C=US<br>'8 5D B7 F7 1B<br>1 88 D6 98 9F FC 2 | 22 87 3C                          |
| Select Yes to accept the certificate and continue t<br>this sensor. The certificate is stored in the //IEV                                                                                                    | he https connec<br>/bin/sensorcerts                                     | tion with<br>s file.<br>he sensor |

#### Verification

| Signature Name | Sig ID | Severity Level | Device Name | Event UTC Time      | Event Local Time    | Src Address |  |
|----------------|--------|----------------|-------------|---------------------|---------------------|-------------|--|
| ICMP Flood     | 2152   | Medium         | IPS         | 2007-01-05 17:48:43 | 2007-01-05 17:48:43 | 136.1.12.2  |  |
| ICMP Flood     | 2152   | Medium         | IPS         | 2007-01-05 17:48:43 | 2007-01-05 17:48:43 | 136.1.12.2  |  |
| ICMP Flood     | 2152   | Medium         | IPS         | 2007-01-05 17:48:43 | 2007-01-05 17:48:43 | 136.1.12.2  |  |
| ICMP Flood     | 2152   | Medium         | IPS         | 2007-01-05 17:48:43 | 2007-01-05 17:48:43 | 136.1.12.2  |  |
|                |        |                |             |                     |                     |             |  |
|                |        |                |             |                     |                     |             |  |

## CCIE Security Lab Workbook Volume I Version 3.0

## Event Processing

### **Configuring Event Summarization**

**Objective:** Configure IPS to summarize alerts produced by a signature

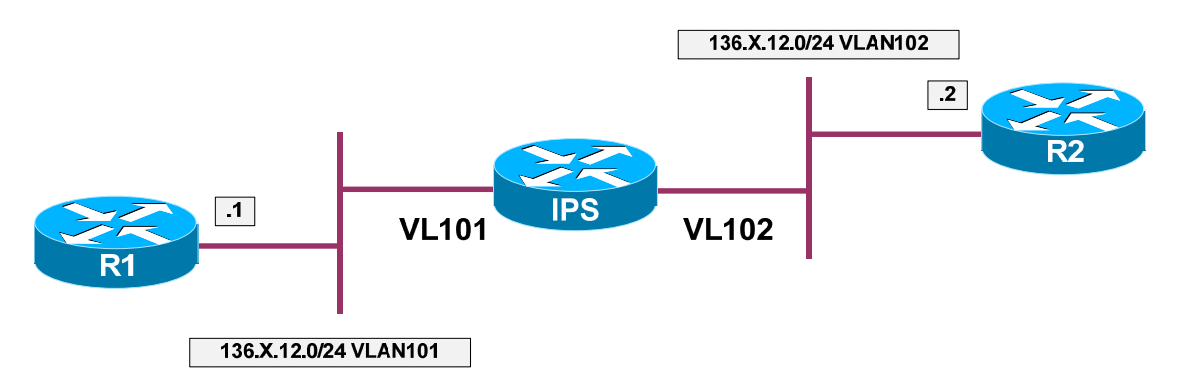

#### Directions

- Configure devices per the "Intrustion Prevention/Basic Configuration" scenario "<u>Configuring Inline VLAN pair</u>"
- Enable "ICMP Echo" signature (sig ID 2004) in the IPS
- Configure alert frequency to summarize alerts based on 15 seconds interval
- Do not perform global summarization, leave attacker/victim details in the reports

#### **Final Configuration**

```
IPS:
RacklIPS# conf t
RacklIPS(config)# service signature-definition sig0
RacklIPS(config-sig)# signatures 2004 0
RacklIPS(config-sig-sig)# status
RacklIPS(config-sig-sig-sia)# enabled true
RacklIPS(config-sig-sig-sta)# exit
RacklIPS(config-sig-sig-sia)# exit
RacklIPS(config-sig-sig-sia)# alert-frequency
RacklIPS(config-sig-sig-ale)# summary-mode summarize
RacklIPS(config-sig-sig-ale-sum)# summary-interval 15
```

#### Verification

Copyright © 2007 Internetwork Expert

```
summary-mode
               _____
      summarize
         summary-interval: 15 default: 30
         summary-key: AxBx <defaulted>
         specify-global-summary-threshold
           yes
           _____
             global-summary-threshold: 200 <defaulted>
           _____
           _____
       _____
     _____
  _____
Rack1R1#ping 136.1.12.2 size 1200 repeat 100
Type escape sequence to abort.
Sending 100, 1200-byte ICMP Echos to 136.1.12.2, timeout is 2 seconds:
Success rate is 100 percent (100/100), round-trip min/avg/max = 8/10/24 ms
Rack1IPS# show events alert past 00:01:00
evIdsAlert: eventId=1168711179445317212 severity=informational vendor=Cisco
 originator:
   hostId: Rack1IPS
   appName: sensorApp
   appInstanceId: 331
 time: 1993/04/16 05:26:39 1993/04/16 05:26:39 UTC
 signature: description=ICMP Echo Request id=2004 version=S1
   subsigId: 0
 interfaceGroup:
 vlan: 101
 participants:
   attacker:
    addr: locality=OUT 136.1.12.1
   target:
    addr: locality=OUT 136.1.12.2
 riskRatingValue: 25
 interface: fe0_0
 protocol: icmp
<output omitted>
evIdsAlert: eventId=1168711179445317229 severity=informational vendor=Cisco
 originator:
  hostId: Rack1IPS
   appName: sensorApp
   appInstanceId: 331
 time: 1993/04/16 05:26:54 1993/04/16 05:26:54 UTC
 signature: description=ICMP Echo Request id=2004 version=S1
   subsigId: 0
 interfaceGroup:
 vlan: 101
 participants:
   attacker:
    addr: locality=OUT 136.1.12.1
   target:
    addr: locality=OUT 136.1.12.2
```

Copyright © 2007 Internetwork Expert

### CCIE Security Lab Workbook Volume I Version 3.0

summary: final=true initialAlert=1168711179445317212 summaryType=Regular 100
alertDetails: Regular Summary: 100 events this interval ;
riskRatingValue: 25
interface: fe0\_0
protocol: icmp

## Further Reading

Alert Frequency

## **Creating Custom Signature**

**Objective:** Create custom signature in the IPS to catch pre-defined string in telnet session

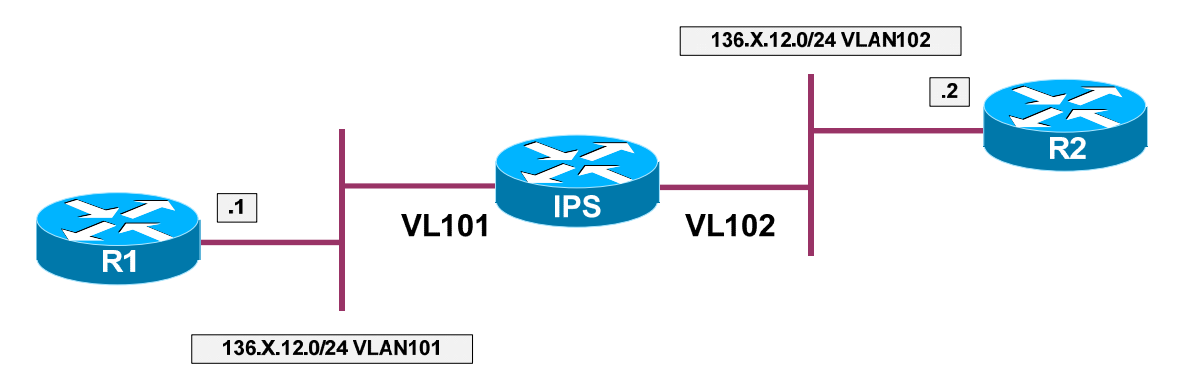

### Directions

- Configure devices per the "Intrustion Prevention/Basic Configuration" scenario "<u>Configuring Inline VLAN pair</u>"
- Create new signature numer 60005, based on TCP.STRING engine
- Configure new signature to watch connections on TCP port 23
- Configure new signature to match on string "% Bad passwords"
- This signature should fire an alarm on every occurrence of the string

#### Final Configuration

```
IPS:
Rack1IPS# conf t
Rack1IPS(config)# service signature-definition sig0
Rack1IPS(config-sig)# signatures 60005 0
Rack1IPS(config-sig-sig)# engine string-tcp
Rack1IPS(config-sig-sig-str)# service-ports 23
Rack1IPS(config-sig-sig-str)# direction from-service
Rack1IPS(config-sig-sig-str)# regex-string % Bad passwords
Rack1IPS(config-sig-sig-str)# exit
Rack1IPS(config-sig-sig)# alert-frequency
Rack1IPS(config-sig-sig-ale)# summary-mode fire-all
Rack1IPS(config-sig-sig-ale-fir)# exit
Rack1IPS(config-sig-sig-ale)# exit
Rack1IPS(config-sig-sig)# exit
Rack1IPS(config-sig)# exit
Apply Changes:?[yes]: yes
```

#### Verification

**R2:** line vty 0 4 login

Copyright © 2007 Internetwork Expert

```
password cisco
Rack1R1>telnet 136.1.12.2
Trying 136.1.12.2 ... Open
User Access Verification
Password: a
Password: a
Password: a
% Bad passwords
[Connection to 136.1.12.2 closed by foreign host]
Rack1IPS# show events alert past 00:01:00
evIdsAlert: eventId=1168711179445317231 severity=medium vendor=Cisco
  originator:
   hostId: Rack1IPS
    appName: sensorApp
    appInstanceId: 331
  time: 1993/04/16 05:54:51 1993/04/16 05:54:51 UTC
  signature: description=My Sig id=60005 version=custom
    subsigId: 0
    sigDetails: My Sig Info
  interfaceGroup:
  vlan: 102
  participants:
    attacker:
     addr: locality=OUT 136.1.12.2
     port: 23
    target:
     addr: locality=OUT 136.1.12.1
      port: 11002
  context:
    fromTarget:
000020 66 69 63 61 74 69 6F 6E 0D 0A 0D 0A 50 61 73 73 fication....Pass
000030 77 6F 72 64 3A 20 FF FE 20 FF FD 21 FF FA 21 00 word: ....!..!

        000040
        FF F0 FF FE 18 0D 0A 50
        61 73 73 77 6F 72 64 3A
        ......Password:

        000050
        20 0D 0A 50 61 73 73 77 6F 72 64 3A 20
        ...Password:

   fromAttacker:
000000 FF FD 03 FF FB 20 FF FB 1F FF FB 21 FF FD 01 FF .....
000010 FC 18 FF FA 1F 00 50 00 18 FF F0 FF FC 20 61 0D
                                                           .....P.....a.
000020 0A 61 0D 0A 61 0D 0A 0D 0A 25 20 42 61 64 20 70
                                                            .a..a...% Bad p
000030 61 73 73 77 6F 72 64
                                                            assword
  riskRatingValue: 56
  interface: fe0_0
  protocol: tcp
```

## **Further Reading**

String TPC Engine Parameters

## **Event Counting**

**Objective:** Confire IPS to generate an alert once free insuccesful login attempts have been performed in last 3 minutes

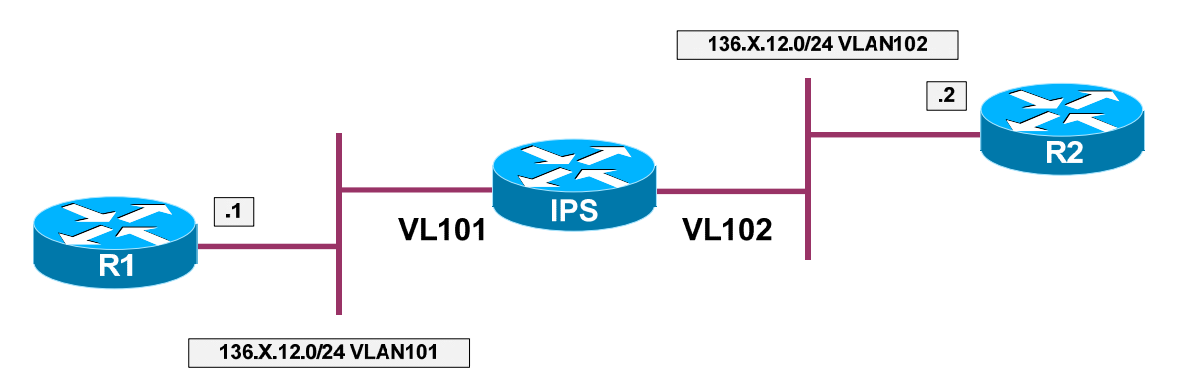

### Directions

- Configure devices per the "Intrustion Prevention/Basic Configuration" scenario "Creating Custom Signature"
- Change signature 60005 settings as follows:
  - Enable Event Counting
  - o Configure to respond with an alert on three consecutive events
  - Enable alert-interval, and set it to 3 minutes (180 seconds)

#### Final Configuration

```
IPS:
Rack1IPS# conf t
Rack1IPS(config)# service signature-definition sig0
Rack1IPS(config-sig)# signatures 60005 0
Rack1IPS(config-sig-sig)# event-counter
Rack1IPS(config-sig-sig-eve)# event-count 3
Rack1IPS(config-sig-sig-eve)# specify-alert-interval yes
Rack1IPS(config-sig-sig-eve-yes)# alert-interval 180
```

#### Verification

```
R2:
line vty 0 4
login
password cisco
Fail logging-in three times in a row:
RacklRl>telnet 136.1.12.2
Trying 136.1.12.2 ... Open
```

Copyright © 2007 Internetwork Expert

User Access Verification Password: Password: Password: % Bad passwords [Connection to 136.1.12.2 closed by foreign host] Rack1R1>telnet 136.1.12.2 Trying 136.1.12.2 ... Open User Access Verification Password: Password: Password: % Bad passwords [Connection to 136.1.12.2 closed by foreign host] Rack1R1>telnet 136.1.12.2 Trying 136.1.12.2 ... Open User Access Verification Password: Password: Password: % Bad passwords [Connection to 136.1.12.2 closed by foreign host] Rack1IPS# show events alert past 00:03:00 evIdsAlert: eventId=1168711179445317235 severity=medium vendor=Cisco originator: hostId: Rack1IPS appName: sensorApp appInstanceId: 331 time: 1993/04/16 06:03:39 1993/04/16 06:03:39 UTC signature: description=My Sig id=60005 version=custom subsigId: 0 sigDetails: My Sig Info interfaceGroup: vlan: 102 participants: attacker: addr: locality=OUT 136.1.12.2 port: 23 target: addr: locality=OUT 136.1.12.1 port: 11005 context: fromTarget: 000000 FF FB 01 FF FB 03 FF FD 18 FF FD 1F 0D 0A 0D 0A ..... 000010 55 73 65 72 20 41 63 63 65 73 73 20 56 65 72 69 User Access Veri 000020 66 69 63 61 74 69 6F 6E 0D 0A 0D 0A 50 61 73 73 fication....Pass 000030 77 6F 72 64 3A 20 FF FE 20 FF FD 21 FF FA 21 00 word: ....!..!. 000040 FF F0 FF FE 18 0D 0A 50 61 73 73 77 6F 72 64 3A .....Password: ..Password:  $000050 \quad 20 \ 0D \ 0A \ 50 \ 61 \ 73 \ 73 \ 77 \quad 6F \ 72 \ 64 \ 3A \ 20$ 

Copyright © 2007 Internetwork Expert

```
fromAttacker:
000000 FF FD 03 FF FB 20 FF FB 1F FF FB 21 FF FD 01 FF .....!....
000010 FC 18 FF FA 1F 00 50 00 18 FF F0 FF FC 20 63 0D .....P..... c.
000020 0A 63 0D 0A 63 0D 0A 0D 0A 25 20 42 61 64 20 70 .c..c...% Bad p
000030 61 73 73 77 6F 72 64 assword
riskRatingValue: 56
interface: fe0_0
protocol: tcp
Wait for counters to reset (3 minutes) and fail logging just once:
Rack1R1>telnet 136.1.12.2
Trying 136.1.12.2 ... Open
User Access Verification
Password:
Password:
Password:
% Bad passwords
Rack1IPS# show events alert past 00:03:00
```

## Further Reading

Master Engine: General Parameters

### Inline Blocking

Objective: Confire IPS to block inline on event occurence

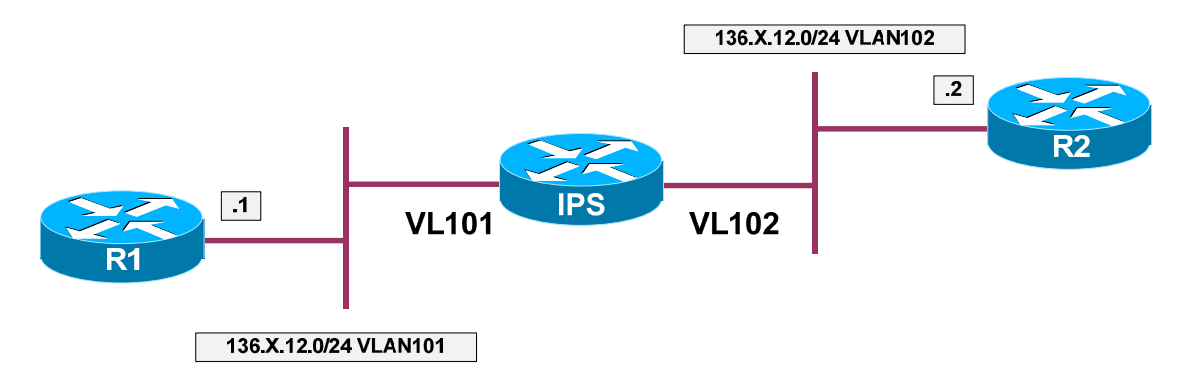

#### Directions

- Configure devices per the "Intrustion Prevention/Basic Configuration" scenario "Creating Custom Signature"
- Change signature 60005 settings to respond with event-action "denyattacker-inline"

#### **Final Configuration**

```
IPS:
RacklIPS# conf t
RacklIPS(config)# service signature-definition sig0
RacklIPS(config-sig)# signatures 60005 0
RacklIPS(config-sig-sig)# engine string-tcp
RacklIPS(config-sig-sig-str)# event-action deny-attacker-inline
RacklIPS(config-sig-sig-str)# exit
RacklIPS(config-sig-sig)# exit
RacklIPS(config-sig)# exit
Apply Changes:?[yes]: yes
```

#### Verification

```
R2:
line vty 0 4
login
password cisco
RacklRl#telnet 136.1.12.2
Trying 136.1.12.2 ... Open
User Access Verification
Password:
Password:
Password:
```

Copyright © 2007 Internetwork Expert

```
RacklIPS# show statistics denied-attackers
Denied Attackers and hit count for each.
136.1.12.2 = 11
Statistics for Virtual Sensor vs0
Denied Attackers with percent denied and hit count for each.
Attacker Address Victim Address Port Protocol Requested
Percentage Actual Percentage Hit Count
136.1.12.2 100
100 11
RacklIPS# clear denied-attackers
Warning: Executing this command will delete all addresses from the list of
attackers currently being denied by the sensor.
Continue with clear? [yes]: yes
```

## **Further Reading**

Understanding the Deny Attackers Inline Event Action

## Event Action Override

**Objective:** Confire IPS to override event actions based on calculated Risk Rating

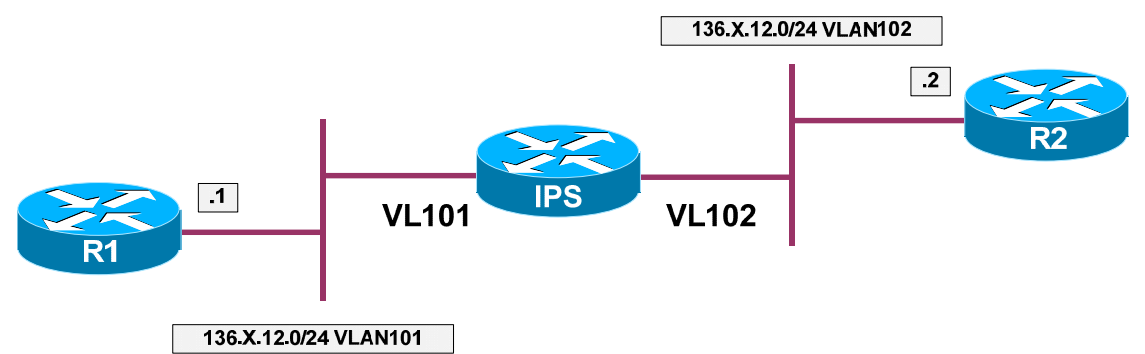

### Directions

- Configure devices per the "Intrustion Prevention/Basic Configuration" scenario "<u>Creating Custom Signature</u>"
- Configure TVR (Target Value Rating) for IP address of R2 to "missioncritical"
- Change signature 60005 settings to have the value of SFR (signature fidelity rating) of 100 and Severity of "High"
- Configure Event Override to set action "deny-attacker-inline" for RR range 80-100

#### **Final Configuration**

```
IPS:
Rack1IPS# conf t
Rack1IPS(config)# service event-action-rules
Rack1IPS(config)# service event-action-rules rule0
ack1IPS(config-rul)# target-value mission-crit target-add 136.1.12.2
Rack1IPS(config-rul)# overrides deny-attacker-inline
Rack1IPS(config-rul-ove)# risk-rating-range 80-100
Rack1IPS(config-rul-ove)# exit
Rack1IPS(config-rul)# exit
Apply Changes:?[yes]: yes
Rack1IPS(config)# service signature-definition sig0
Rack1IPS(config-sig)# signatures 60005 0
Rack1IPS(config-sig-sig)# alert-severity high
Rack1IPS(config-sig-sig)# sig-fidelity-rating 100
Rack1IPS(config-sig-sig)# exit
Rack1IPS(config-sig)# exit
Apply Changes:?[yes]: yes
```

#### Verification

```
R2:
line vty 0 4
login
password cisco
Rack1R1>telnet 136.1.12.2
Trying 136.1.12.2 ... Open
User Access Verification
Password:
Password:
Password:
Rack1IPS# show events alert past 00:03:00
evIdsAlert: eventId=1168711179445317245 severity=high vendor=Cisco
  originator:
    hostId: Rack1IPS
    appName: sensorApp
     appInstanceId: 331
  time: 1993/04/16 06:57:27 1993/04/16 06:57:27 UTC
  signature: description=My Sig id=60005 version=custom
     subsigId: 0
     sigDetails: My Sig Info
  interfaceGroup:
  vlan: 102
  participants:
    attacker:
      addr: locality=OUT 136.1.12.2
      port: 23
     target:
      addr: locality=OUT 136.1.12.1
       port: 11008
  actions:
     deniedAttacker: true
  context:
    fromTarget:
000000 FF FB 01 FF FB 03 FF FD 18 FF FD 1F 0D 0A 0D 0A
                                                                      . . . . . . . . . . . . . . .
000010 55 73 65 72 20 41 63 63 65 73 73 20 56 65 72 69 User Access Veri
000020 66 69 63 61 74 69 6F 6E 0D 0A 0D 0A 50 61 73 73 fication....Pass
000030 77 6F 72 64 3A 20 FF FE
                                        20 FF FD 21 FF FA 21 00 word: .. ..!..!.
000040 FF F0 FF FE 18 0D 0A 50 61 73 73 77 6F 72 64 3A .....Password:
000050 20 0D 0A 50 61 73 73 77 6F 72 64 3A 20
                                                                       ..Password:
     fromAttacker:

        000000
        FF
        FD
        03
        FF
        FB
        20
        FF
        FB
        1F
        FF
        FD
        21
        FF
        FD
        01
        FF

        000010
        FC
        18
        FF
        FA
        1F
        00
        50
        00
        18
        FF
        FF
        FC
        20
        61
        0D

                                                                      .....
                                                                      .....P..... a.
000020 0A 61 0D 0A 61 0D 0A 0D 0A 25 20 42 61 64 20 70 .a..a...% Bad p
000030 61 73 73 77 6F 72 64
                                                                      assword
  riskRatingValue: 100
  interface: fe0_0
  protocol: tcp
Rack1IPS# clear denied-attackers
Warning: Executing this command will delete all addresses from the list of
attackers currently being denied by the sensor.
Continue with clear? [yes]: yes
Lower Severity and Fidelity for the custom signature:
```

Copyright © 2007 Internetwork Expert

```
Rack1IPS# conf t
Rack1IPS(config)# service signature-definition sig0
Rack1IPS(config-sig)# signatures 60005 0
Rack1IPS(config-sig-sig)# alert-severity low
Rack1IPS(config-sig-sig)# sig-fidelity-rating 10
Rack1IPS(config-sig-sig)# exit
Rack1IPS(config-sig)# exit
Apply Changes:?[yes]: yes
Rack1R1>telnet 136.1.12.2
Trying 136.1.12.2 ... Open
User Access Verification
Password:
Password:
Password:
% Bad passwords
[Connection to 136.1.12.2 closed by foreign host]
Rack1IPS# show events alert past 00:03:00
evIdsAlert: eventId=1168711179445317251 severity=low vendor=Cisco
 originator:
   hostId: Rack1IPS
   appName: sensorApp
    appInstanceId: 331
  time: 1993/04/16 07:01:53 1993/04/16 07:01:53 UTC
  signature: description=My Sig id=60005 version=custom
   subsigId: 0
    sigDetails: My Sig Info
  interfaceGroup:
  vlan: 102
  participants:
   attacker:
     addr: locality=OUT 136.1.12.2
     port: 23
    target:
     addr: locality=OUT 136.1.12.1
     port: 11009
  context:
    fromTarget:
000000 FF FB 01 FF FB 03 FF FD 18 FF FD 1F 0D 0A 0D 0A .....
000010 55 73 65 72 20 41 63 63 65 73 73 20 56 65 72 69 User Access Veri
000020 66 69 63 61 74 69 6F 6E 0D 0A 0D 0A 50 61 73 73 fication....Pass
000030 77 6F 72 64 3A 20 FF FE 20 FF FD 21 FF FA 21 00 word: ...!..!
000040 FF F0 FF FE 18 0D 0A 50 61 73 73 77 6F 72 64 3A .....Password:
000050 20 0D 0A 50 61 73 73 77 6F 72 64 3A 20
                                                          ..Password:
   fromAttacker:
000000 FF FD 03 FF FB 20 FF FB 1F FF FB 21 FF FD 01 FF
                                                         .....
000010 FC 18 FF FA 1F 00 50 00 18 FF F0 FF FC 20 61 0D .....P.....a.
000020 0A 61 0D 0A 61 0D 0A 0D 0A 25 20 42 61 64 20 70
000030 61 73 73 77 6F 72 64
                                                         .a..a...% Bad p
                                                          assword
  riskRatingValue: 5
  interface: fe0_0
  protocol: tcp
```

## **Further Reading**

**Configuring Event Action Rules** 

## Event Action Filtering

**Objective:** Confire IPS to filter event actions based on calculated Risk Rating

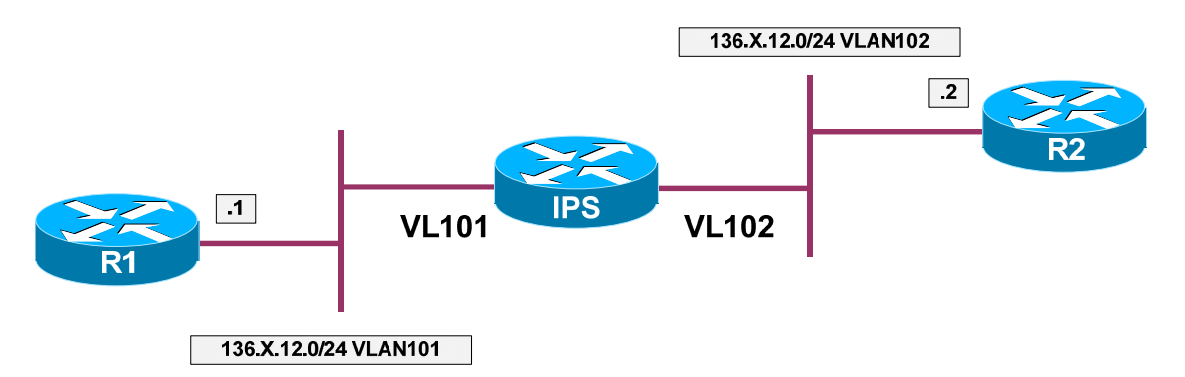

## Directions

- Configure devices per the "Intrustion Prevention/Basic Configuration" scenario "Creating Custom Signature"
- Set custom signature 60005 event-action to "deny-attacker-inline"
- Change signature 60005 settings to have the value of SFR (signature fidelity rating) of 50 and Severity of "Low"
- Configure TVR (Target Value Rating) for IP address of R2 to "Low"
- Configure Event Filter to subtract action "deny-attacker-inline" for RR range 0-40 and signature ID 60005

## **Final Configuration**

```
IPS:
Rack1IPS# conf t
Rack1IPS(config)# service signature-definition sig0
Rack1IPS(config-sig)# signatures 60005 0
Rack1IPS(config-sig-sig)# engine string-tcp
Rack1IPS(config-sig-sig-str)# event-action deny-attacker-inline
Rack1IPS(config-sig-sig-str)# exit
Rack1IPS(config-sig-sig)# sig-fidelity-rating 50
Rack1IPS(config-sig-sig)# alert-severity low
Rack1IPS(config-sig-sig)# exit
Rack1IPS(config-sig)# exit
Apply Changes:?[yes]: yes
Rack1IPS(config)# service event-action-rules rules0
Rack1IPS(config-rul)# target-value low target-address 136.1.12.2
Rack1IPS(config-rul)# filters insert FILTER1 begin
Rack1IPS(config-rul-fil)# signature-id-range 60005-60005
Rack1IPS(config-rul-fil)# risk-rating-range 0-40
Rack1IPS(config-rul-fil)# actions-to-remove deny-attacker-inline
Rack1IPS(config-rul)# exit
Apply Changes:?[yes]: yes
```

#### Verification

```
R2:
line vty 0 4
login
password cisco
Rack1R1#telnet 136.1.12.2
Trying 136.1.12.2 ... Open
User Access Verification
Password: a
Password: a
Password: a
% Bad passwords
[Connection to 136.1.12.2 closed by foreign host]
No event has been generated:
Rack1IPS# show events alert past 00:01:00
Rack1IPS# conf t
Rack1IPS(config)# service event-action-rules rules0
Rack1IPS(config-rul)# filters edit FILTER1
Rack1IPS(config-rul-fil)# show settings
  NAME: FILTER1
    _____
     signature-id-range: 60005-60005 default: 900-65535
     subsignature-id-range: 0-255 <defaulted>
     attacker-address-range: 0.0.0.0-255.255.255.255 <defaulted>
     victim-address-range: 0.0.0.0-255.255.255.255 <defaulted>
     attacker-port-range: 0-65535 <defaulted>
     victim-port-range: 0-65535 <defaulted>
     risk-rating-range: 0-40 default: 0-100
     actions-to-remove: deny-attacker-inline default:
     deny-attacker-percentage: 100 <defaulted>
     filter-item-status: Enabled <defaulted>
     stop-on-match: False <defaulted>
     user-comment: <defaulted>
       Rack1IPS(config-rul-fil)# filter-item-status disabled
Rack1IPS(config-rul-fil)# exit
Rack1IPS(config-rul)# exit
Apply Changes:?[yes]: yes
Rack1R1#telnet 136.1.12.2
Trying 136.1.12.2 ... Open
User Access Verification
Password:a
Password:a
Password:a
Attack blocked:
Rack1IPS# show statistics denied-attackers
```

Copyright © 2007 Internetwork Expert

```
Denied Attackers and hit count for each.

136.1.12.2 = 12

Statistics for Virtual Sensor vs0

Denied Attackers with percent denied and hit count for each.

Attacker Address Victim Address Port Protocol Requested

Percentage Actual Percentage Hit Count

136.1.12.2 100
```

## Further Reading

Configuring Event Action Rules

## **IPS Network Access Control (Shunning)**

Objective: Confire IPS respond to attack by configuring blocking rule in a router

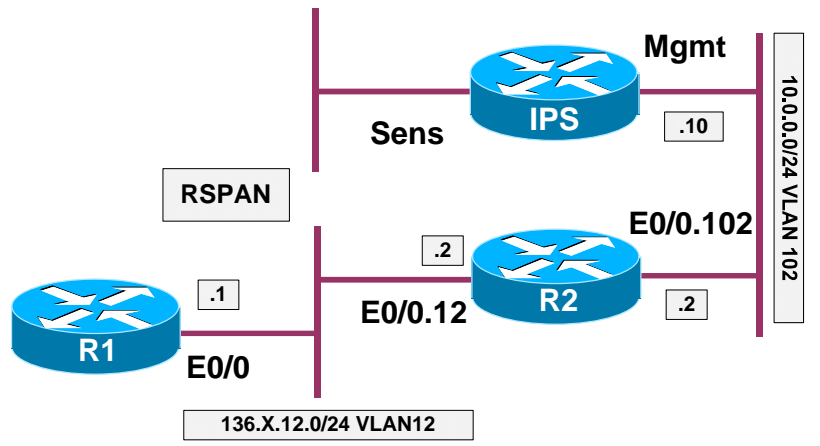

### Directions

- Configure devices per the "Intrustion Prevention/Basic Configuration" scenario "<u>IPS Initial Setup</u>"
- Configue the devices per the "Intrustion Prevention/Basic Configuration" scenario "Promiscuous Mode Monitoring with RSPAN"
- Create VLAN100 and configure IP address for the link between the IPS management interface and R2, using subinterface for VLAN 100 at R2
- Configure R2 for remote access as follows:
  - o Terminal line should ask for password "CISCO"
  - Enable password should be "CISCO"
- Confgure user profile named R2\_PROFILE on the IPS to match those requirement
- Configue router device on the IPS to access R2 (IP 10.0.0.2) and associate it with user profile named R2\_PROFILE. Use telnet to access R2
- This router device should block ingress on Ethernet 0/0.12
- Tune signature 2152 (ICMP Flood) to respond with "request-block-host"

### Final Configuration

```
SW1:
vlan 100
!
interface FastEthernet 0/10
switchport mode access
switchport access vlan 100
```

```
R2:
```

Copyright © 2007 Internetwork Expert

```
interface Ethernet 0/0.100
 encapsulation dotlq 100
 ip address 10.0.0.2 255.255.255.0
!
! Access Control
!
no aaa new-model
enable secret CISCO
line vty 0 4
password CISCO
login
IPS:
1
! Create a user profile
1
Rack1IPS# conf t
Rack1IPS(config)# service network-access
Rack1IPS(config-net)# user-profiles R2_PROFILE
Rack1IPS(config-net-use)# password
Enter password[]: CISCO
Re-enter password: CISCO
Rack1IPS(config-net-use)# enable-password
Enter enable-password[]: CISCO
Re-enter enable-password: CISCO
Rack1IPS(config-net-use)# exit
!
! Configure router device
1
Rack1IPS(config-net)# router-devices 10.0.0.2
Rack1IPS(config-net-rou)# profile-name R2_PROFILE
Rack1IPS(config-net-rou)# communication telnet
Rack1IPS(config-net-rou)# block-interfaces E0/0.12 in
Rack1IPS(config-net-rou-blo)# exit
Rack1IPS(config-net-rou)# exit
Rack1IPS(config-net)# exit
Apply Changes:?[yes]: yes
!
! Tune Signature 2152
!
Rack1IPS(config-sig)# signatures 2152 0
Rack1IPS(config-sig-sig)# engine flood-host
Rack1IPS(config-sig-sig-flo)# event-action request-block-host
Rack1IPS(config-sig-sig-flo)# exit
Rack1IPS(config-sig-sig)# exit
Rack1IPS(config-sig)# exit
Apply Changes:?[yes]: yes
```

#### Verification

Rack1R1#**ping 136.1.12.2 repeat 100** Type escape sequence to abort. Sending 100, 100-byte ICMP Echos to 136.1.12.2, timeout is 2 seconds:

Copyright © 2007 Internetwork Expert

Success rate is 100 percent (100/100), round-trip min/avg/max = 1/4/20 ms Rack1IPS# show events past 00:01:00 evIdsAlert: eventId=1168711179445317307 severity=informational vendor=Cisco originator: hostId: Rack1IPS appName: sensorApp appInstanceId: 331 time: 1993/04/17 08:06:50 1993/04/17 08:06:50 UTC signature: description=ICMP Echo Request id=2004 version=S1 subsigId: 0 interfaceGroup: vlan: 0 participants: attacker: addr: locality=OUT 136.1.12.1 target: addr: locality=OUT 136.1.12.2 riskRatingValue: 50 interface: fe0\_0 protocol: icmp evShunRqst: eventId=1168711179445317308 vendor=Cisco originator: hostId: Rack1IPS appName: sensorApp appInstanceId: 331 time: 1993/04/17 08:06:50 1993/04/17 08:06:50 UTC shunInfo: host: connectionShun=false srcAddr: 136.1.12.1 vlan: 0 destAddr: 136.1.12.2 protocol: numericType=1 other timeoutMinutes: 30 evAlertRef: hostId=Rack1IPS evStatus: eventId=1168711179445317309 vendor=Cisco originator: hostId: Rack1IPS appName: nac appInstanceId: 274 time: 1993/04/17 08:06:50 1993/04/17 08:06:50 UTC shunEntrvAdded: description: Block Host shunInfo: host: srcAddr: 136.1.12.1 srcPort: 0 destAddr: 136.1.12.2 destPort: 0 protocol: numericType=1 vlan: 0 interface: timeoutMinutes: 30 <output omitted> evShunRqst: eventId=1168711179445317322 vendor=Cisco

Copyright © 2007 Internetwork Expert

```
originator:
   hostId: Rack1IPS
    appName: sensorApp
    appInstanceId: 331
  time: 1993/04/17 08:06:51 1993/04/17 08:06:51 UTC
  shunInfo:
   host: connectionShun=false
     srcAddr: 136.1.12.1
      vlan: 0
     destAddr: 136.1.12.2
     protocol: numericType=1 other
    timeoutMinutes: 30
  evAlertRef: hostId=Rack1IPS
evStatus: eventId=1168711179445317323 vendor=Cisco
  originator:
   hostId: Rack1IPS
    appName: nac
    appInstanceId: 274
  time: 1993/04/17 08:06:51 1993/04/17 08:06:51 UTC
  shunEntryAdded:
    description: Router [10.0.0.2] has added a block to the ACL.
    shunInfo:
     host:
        srcAddr: 136.1.12.1
        srcPort: 0
        destAddr: 136.1.12.2
        destPort: 0
        protocol: numericType=1
        vlan: 0
        interface:
      timeoutMinutes: 30
evIdsAlert: eventId=1168711179445317324 severity=informational vendor=Cisco
  originator:
    hostId: Rack1IPS
    appName: sensorApp
    appInstanceId: 331
  time: 1993/04/17 08:07:05 1993/04/17 08:07:05 UTC
  signature: description=ICMP Echo Request id=2004 version=S1
    subsigId: 0
  interfaceGroup:
  vlan: 0
  participants:
    attacker:
     addr: locality=OUT 136.1.12.1
    target:
     addr: locality=OUT 136.1.12.2
  summary: final=true initialAlert=1168711179445317307 summaryType=Regular 100
  alertDetails: Regular Summary: 100 events this interval ;
  riskRatingValue: 50
  interface: fe0_0
  protocol: icmp
Rack1R2#show ip access-lists
Extended IP access list IDS_E0/0.12_in_1
    10 permit ip host 10.0.0.10 any
    20 deny ip host 136.1.12.1 any (21 matches)
    30 permit ip any any
Rack1R2#sh run int eth 0/0.12
```

Copyright © 2007 Internetwork Expert

Building configuration...

```
Current configuration : 130 bytes
```

```
!
interface Ethernet0/0.12
encapsulation dot1Q 12
ip address 136.1.12.2 255.255.255.0
ip access-group IDS_E0/0.12_in_1 in
```

## Further Reading

Configuring Attack Response Controller for Blocking and Rate Limiting

### Rate Limiting with IPS

**Objective:** Confire IPS respond to attack by configuring rate-limit settings in a router

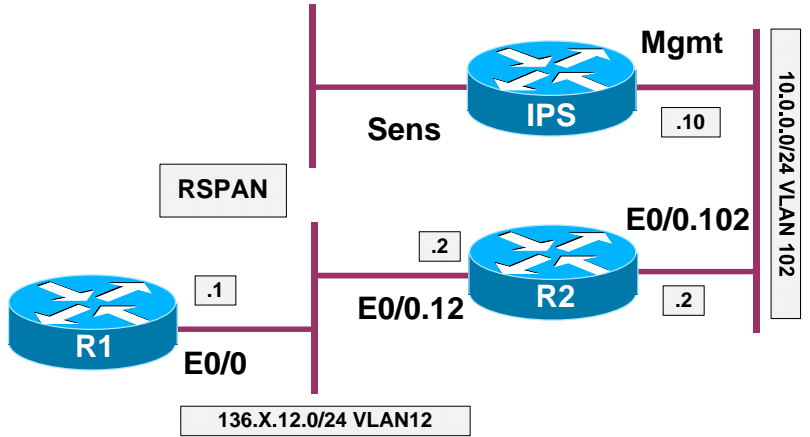

### Directions

- Configure devices per the "Intrustion Prevention/Basic Configuration" scenario "<u>IPS Initial Setup</u>"
- Configue the devices per the "Intrustion Prevention/Basic Configuration" scenario "Promiscuous Mode Monitoring with RSPAN"
- Create VLAN100 and configure IP address for the link between the IPS management interface and R2, using subinterface for VLAN 100 at R2
- Configure R2 for remote access as follows:
  - o Terminal line should ask for password "CISCO"
  - o Enable password should be "CISCO"
- Confgure user profile named R2\_PROFILE on the IPS to match those requirement
- Configue router device on the IPS to access R2 (IP 10.0.0.2) and associate it with user profile named R2\_PROFILE. Use telnet to access R2
- This router device should block ingress on Ethernet 0/0.12
- This router device should be able to respond to rate-limit requests
- Tune signature 2152 (ICMP Flood) to respond with "request-rate-limit". Additionally configure rate-limit type to be based on percentage, and set percentage to 10%

#### **Final Configuration**

| SW1: |     |
|------|-----|
| vlan | 100 |
|      |     |

```
interface FastEthernet 0/10
 switchport mode access
 switchport access vlan 100
R2:
interface Ethernet 0/0.100
encapsulation dotlg 100
ip address 10.0.0.2 255.255.255.0
!
! Access Control
1
no aaa new-model
enable secret CISCO
1
line vty 0 4
password CISCO
login
IPS:
1
! Create a user profile
!
Rack1IPS# conf t
Rack1IPS(config)# service network-access
Rack1IPS(config-net)# user-profiles R2_PROFILE
Rack1IPS(config-net-use)# password
Enter password[]: CISCO
Re-enter password: CISCO
Rack1IPS(config-net-use)# enable-password
Enter enable-password[]: CISCO
Re-enter enable-password: CISCO
Rack1IPS(config-net-use)# exit
1
! Configure router device
!
Rack1IPS(config-net)# router-devices 10.0.0.2
Rack1IPS(config-net-rou)# profile-name R2_PROFILE
Rack1IPS(config-net-rou)# communication telnet
Rack1IPS(config-net-rou)# response-capabilities rate-limit
Rack1IPS(config-net-rou)# block-interfaces E0/0.12 in
Rack1IPS(config-net-rou-blo)# exit
Rack1IPS(config-net-rou)# exit
Rack1IPS(config-net)# exit
Apply Changes:?[yes]: yes
!
! Tune Signature 2152
!
Rack1IPS(config-sig)# signatures 2152 0
Rack1IPS(config-sig-sig)# engine flood-host
Rack1IPS(config-sig-sig-flo)# event-action-settings
Rack11PS(config-sig-flo-eve)# external-rate-limit-type percentage
Rack11PS(config-sig-flo-eve-per)# external-rate-limit-percentage 10
Rack1IPS(config-sig-sig-flo-eve-per)# exit
Rack1IPS(config-sig-sig-flo-eve)# exit
Rack1IPS(config-sig-flo)# event-action request-rate-limit
Rack1IPS(config-sig-sig-flo)# exit
Rack1IPS(config-sig-sig)# exit
```

Copyright © 2007 Internetwork Expert

Rack1IPS(config-sig)# exit
Apply Changes:?[yes]: yes

#### Verification

```
Rack1R1#ping 136.1.12.2 repeat 100
Type escape sequence to abort.
Sending 100, 100-byte ICMP Echos to 136.1.12.2, timeout is 2 seconds:
Success rate is 100 percent (100/100), round-trip min/avg/max = 1/4/20 ms
Rack1IPS# show events past 00:05:00
evIdsAlert: eventId=1168711179445317351 severity=informational vendor=Cisco
  originator:
   hostId: Rack1IPS
   appName: sensorApp
   appInstanceId: 331
  time: 1993/04/17 08:48:24 1993/04/17 08:48:24 UTC
  signature: description=ICMP Echo Request id=2004 version=S1
   subsigId: 0
  interfaceGroup:
  vlan: 0
  participants:
   attacker:
     addr: locality=OUT 136.1.12.1
   target:
     addr: locality=OUT 136.1.12.2
  riskRatingValue: 50
  interface: fe0_0
  protocol: icmp
evShunRqst: eventId=1168711179445317352 vendor=Cisco
 originator:
   hostId: Rack1IPS
   appName: sensorApp
   appInstanceId: 331
  time: 1993/04/17 08:48:24 1993/04/17 08:48:24 UTC
  shunInfo:
   rateLimit:
     protocol: icmp
     rate: 10
     destAddr: 136.1.12.2
     data: echo-request
   timeoutMinutes: 30
  evAlertRef: hostId=Rack1IPS
<output omitted>
Rack1R2#sh running-config interface ethernet 0/0.12
Building configuration...
Current configuration : 135 bytes
interface Ethernet0/0.12
 encapsulation dot1Q 12
ip address 136.1.12.2 255.255.255.0
```

Copyright © 2007 Internetwork Expert

```
service-policy input IDS_RL_POLICY_MAP_0
Rack1R2#show policy-map IDS_RL_POLICY_MAP_0
  Policy Map IDS_RL_POLICY_MAP_0
   Class IDS_RL_CLASS_MAP_icmp-xxBx-8_0
    police cir percent 10
      conform-action transmit
      exceed-action drop
Rack1R2#show class-map
 Class Map match-any class-default (id 0)
  Match any
Class Map match-any IDS_RL_CLASS_MAP_icmp-xxBx-8_0 (id 1)
  Match access-group name IDS_RL_ACL_icmp-xxBx-8_0
Rack1R2#show ip access-list IDS_RL_ACL_icmp-xxBx-8_0
Extended IP access list IDS_RL_ACL_icmp-xxBx-8_0
    10 permit icmp any host 136.1.12.2 echo
Rack1R1#ping 136.1.12.2 repeat 100
Type escape sequence to abort.
Sending 100, 100-byte ICMP Echos to 136.1.12.2, timeout is 2 seconds:
.........
Success rate is 100 percent (100/100), round-trip min/avg/max = 1/3/5 ms
Rack1R2#show policy-map interface ethernet 0/0.12
Ethernet0/0.12
  Service-policy input: IDS_RL_POLICY_MAP_0
   Class-map: IDS_RL_CLASS_MAP_icmp-xxBx-8_0 (match-any)
     100 packets, 11800 bytes
      5 minute offered rate 0 bps, drop rate 0 bps
     Match: access-group name IDS_RL_ACL_icmp-xxBx-8_0
       100 packets, 11800 bytes
       5 minute rate 0 bps
     police:
         cir 10 %
         cir 1000000 bps, bc 31250 bytes
       conformed 100 packets, 11800 bytes; actions:
         transmit
       exceeded 0 packets, 0 bytes; actions:
         drop
       conformed 0 bps, exceed 0 bps
   Class-map: class-default (match-any)
     12 packets, 1080 bytes
      5 minute offered rate 0 bps, drop rate 0 bps
     Match: any
```

## **General Further Reading**

Configuring Attack Response Controller for Blocking and Rate Limiting

Copyright © 2007 Internetwork Expert